## **FAQ Section**

## How Will you download an Audit Report?

Firstly click on Menu -**Audit Report** & then click on Gramapanchayat/Block Panchayat/District panchayat/Municipalities/Corporations/Other institutions .Then put your cursor on the concerned Hypherlink showing the name of the Institution.